## Οδηγίες δημιουργίας της κάρτας για τη μητέρα

Πριν από όλα: αν οποιαδήποτε στιγμή κάτι πάει στραβά πατήστε το

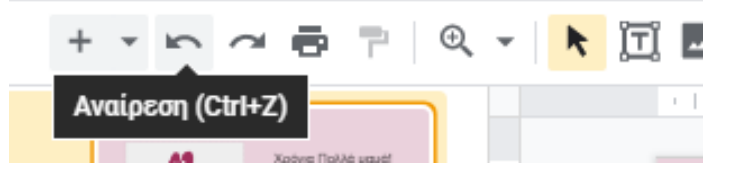

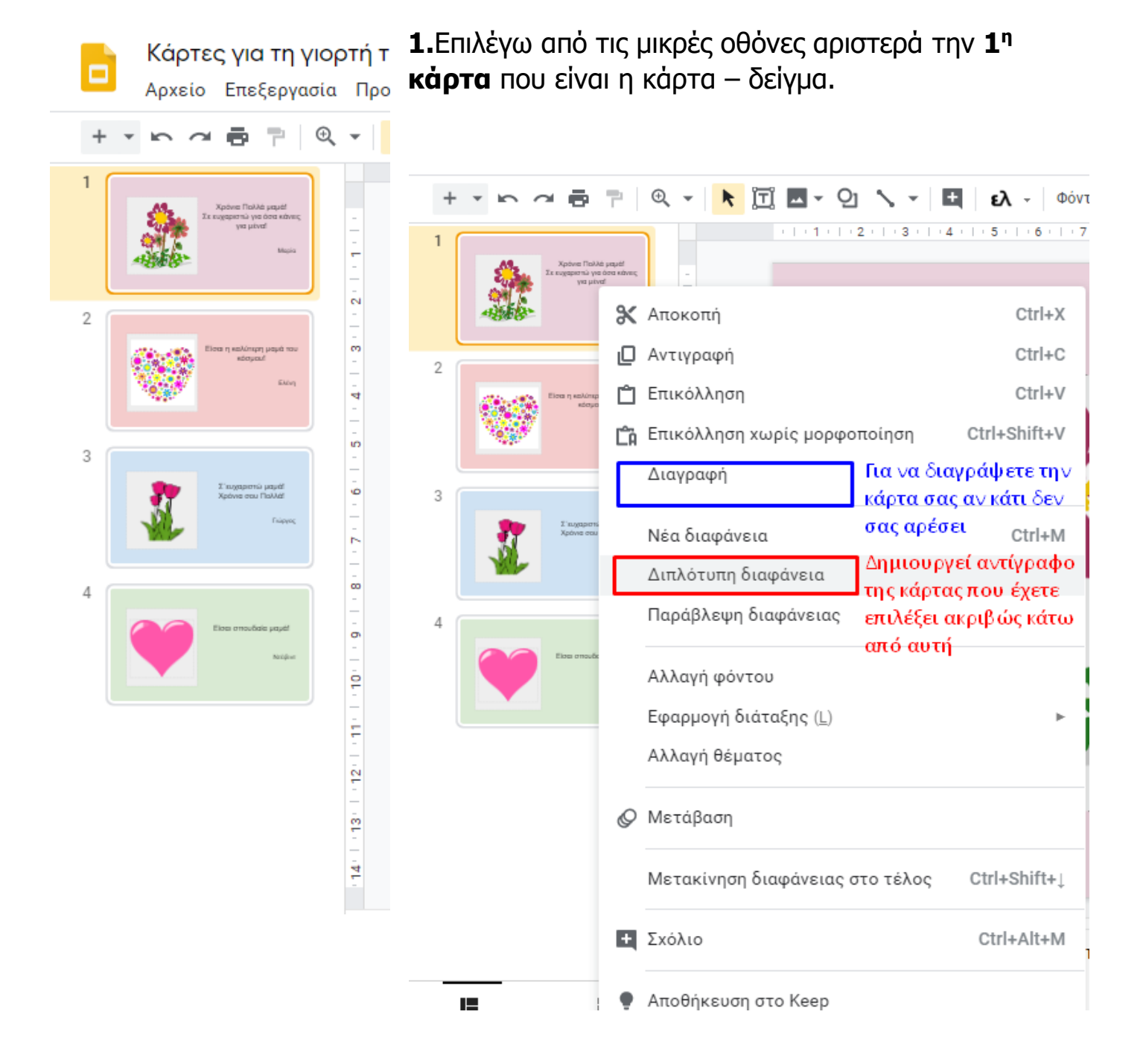

2.Επιλέγω το διπλότυπη διαφάνεια

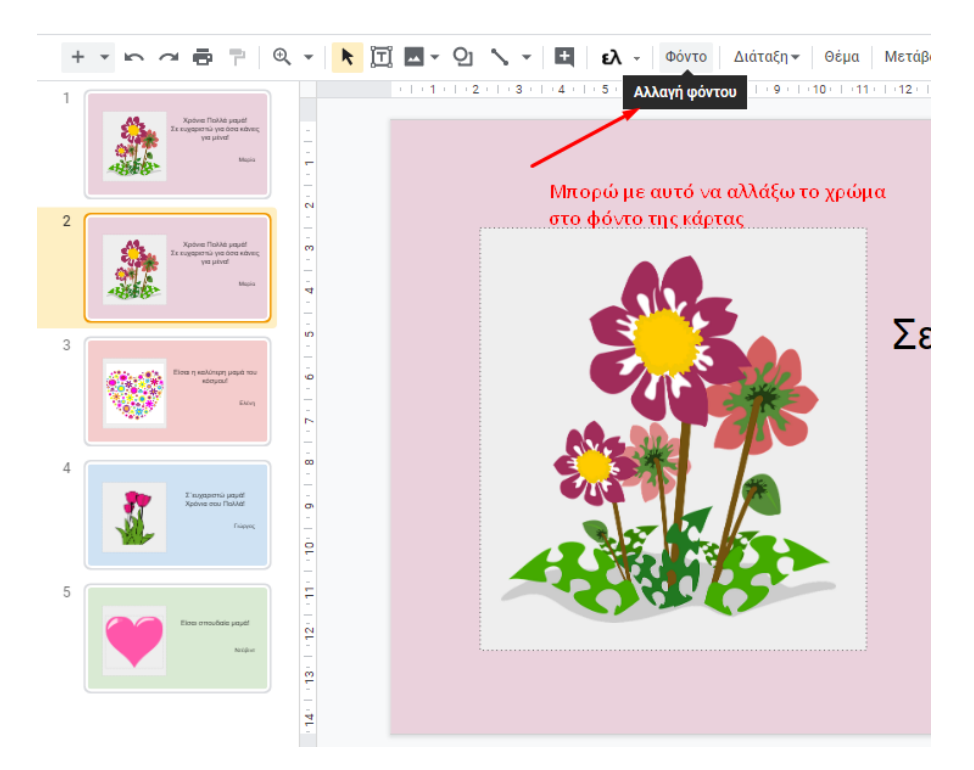

3. Έχει δημιουργηθεί στη θέση 2 το αντίγραφο της 1<sup>ης</sup> κάρτας. Αν θέλω να αλλάξω το χρώμα της κάρτας πατώ αλλαγή φόντου. Στο παράθυρο που εμφανίζεται επιλέγω το χρώμα φόντου που επιθυμώ και πατώ το κουμπί Τέλος

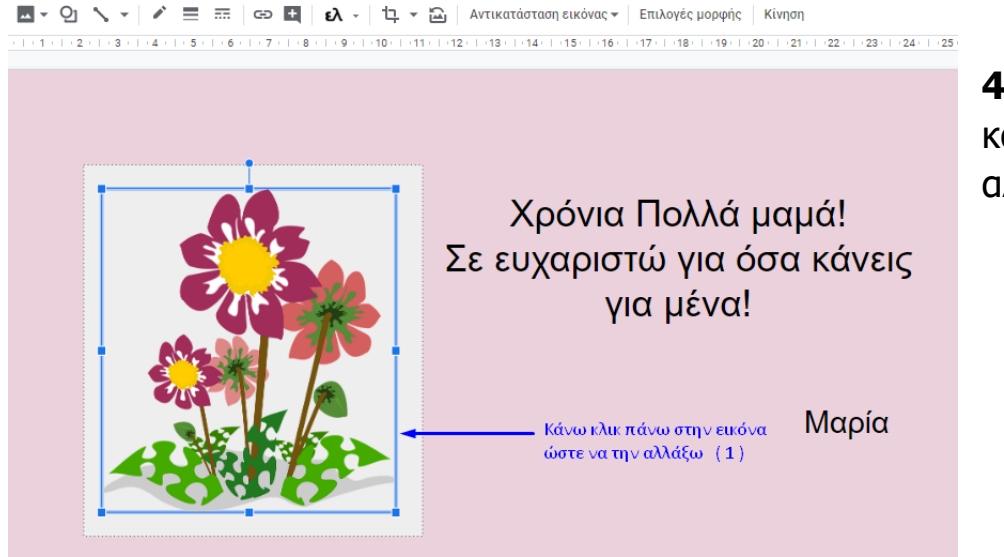

 Κλικ στην εικόνα της κάρτας ώστε να την αλλάξω

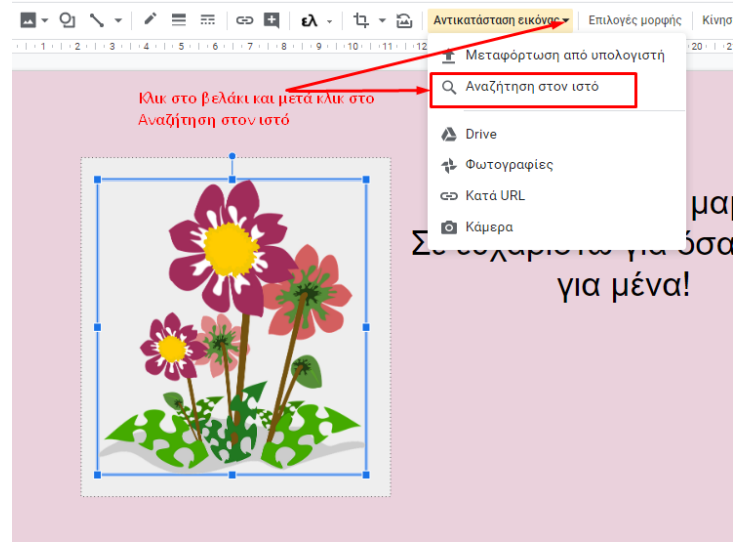

**5.** Πατώ το βελάκι στο Αντικατάσταση Εικόνας και μετά Αναζήτηση στον ιστό.

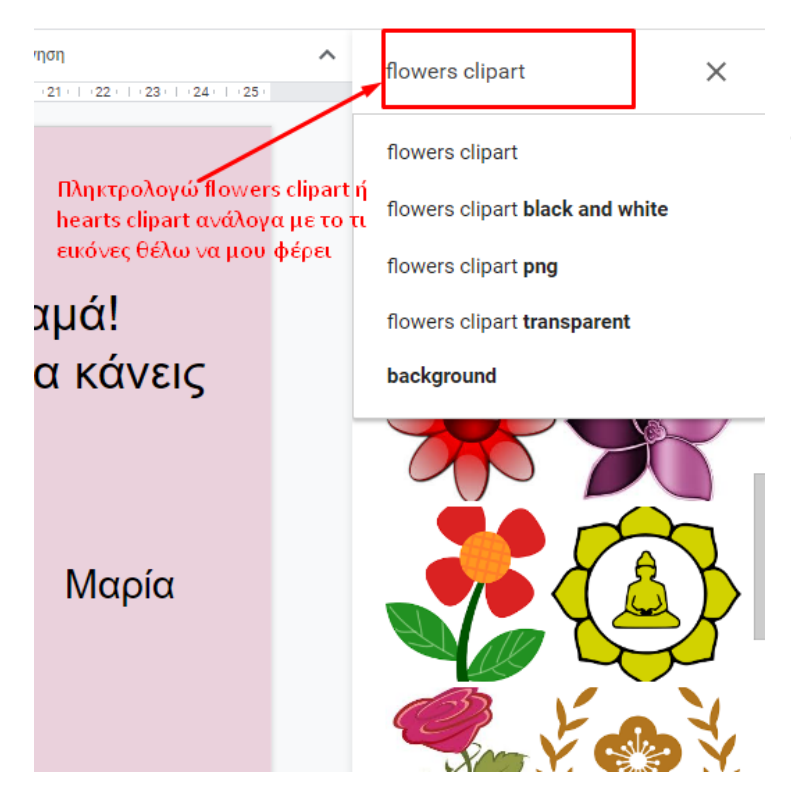

**6.** Πληκτρολογώ στο πλαίσιο τι εικόνες ψάχνω. Μπορείτε να γράψετε flowers clipart ή hearts clipart για να φέρει εικόνες με λουλούδια ή καρδιές.

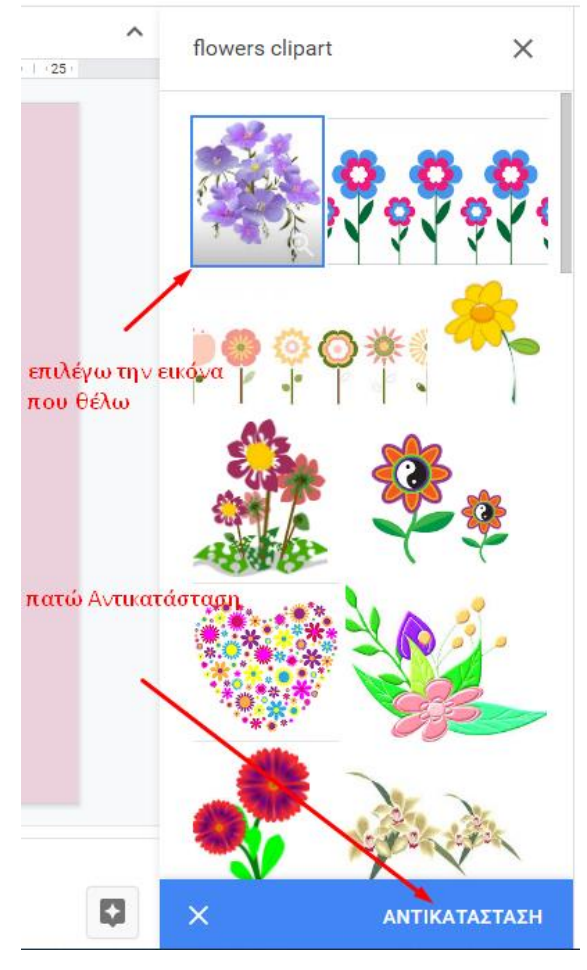

7. Διαλέγω την εικόνα που μου αρέσει και πατώ Αντικατάσταση. Σε αυτό το σημείο αν η εικόνα είναι πολύ μεγάλη θα τη μικρύνεται σύροντας από τις γωνίες.

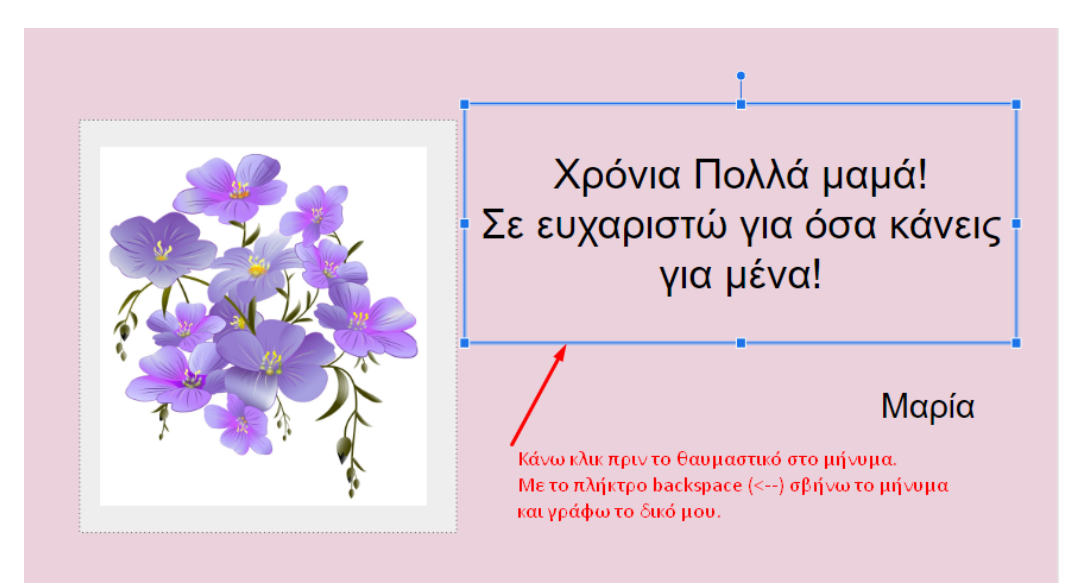

8. Κλικ στο πλαίσιο με το μήνυμα και αφού σβήσω το μήνυμα, γράφω το δικό μου.

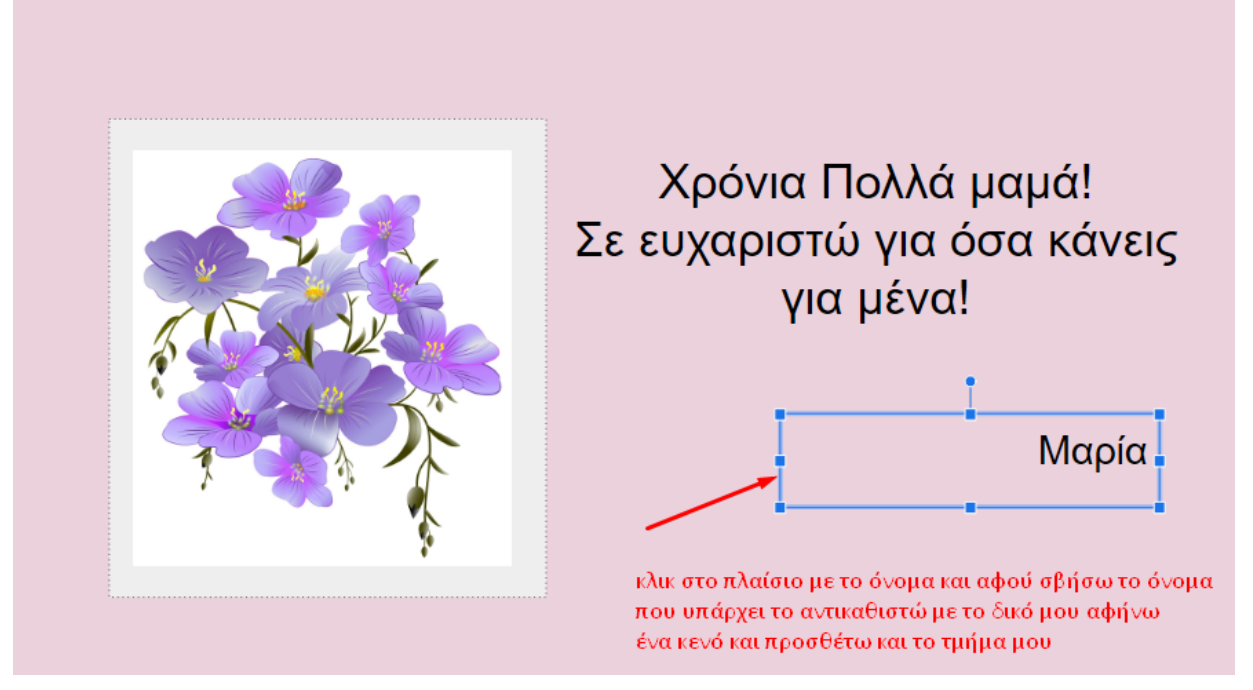

**9.** Κλικ στο πλαίσιο με το όνομα και αφού σβήσω το όνομα, γράφω το δικό μου και το τμήμα μου.

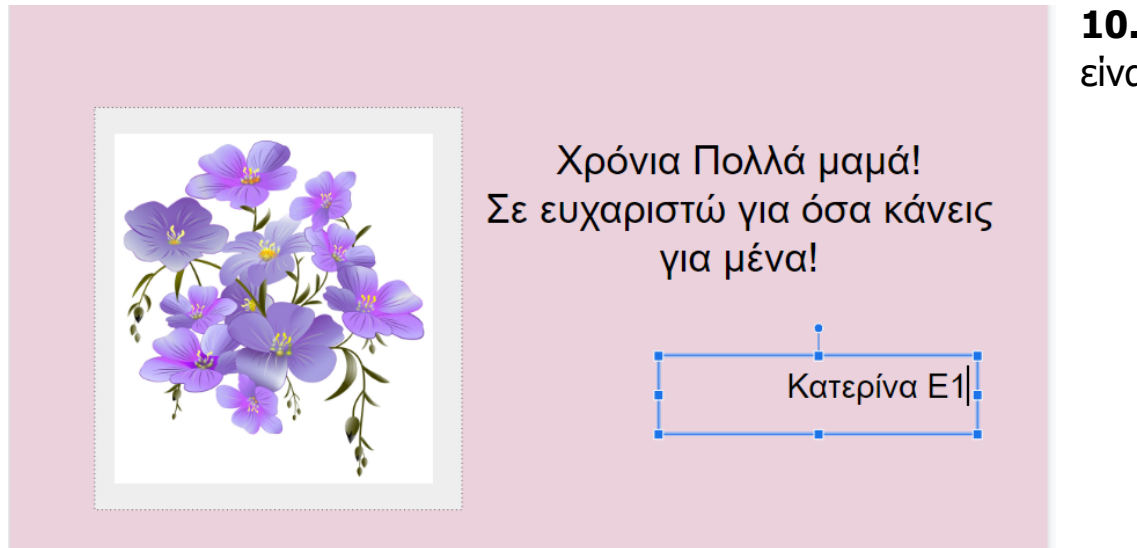

**10.** Η κάρτα μου είναι έτοιμη!